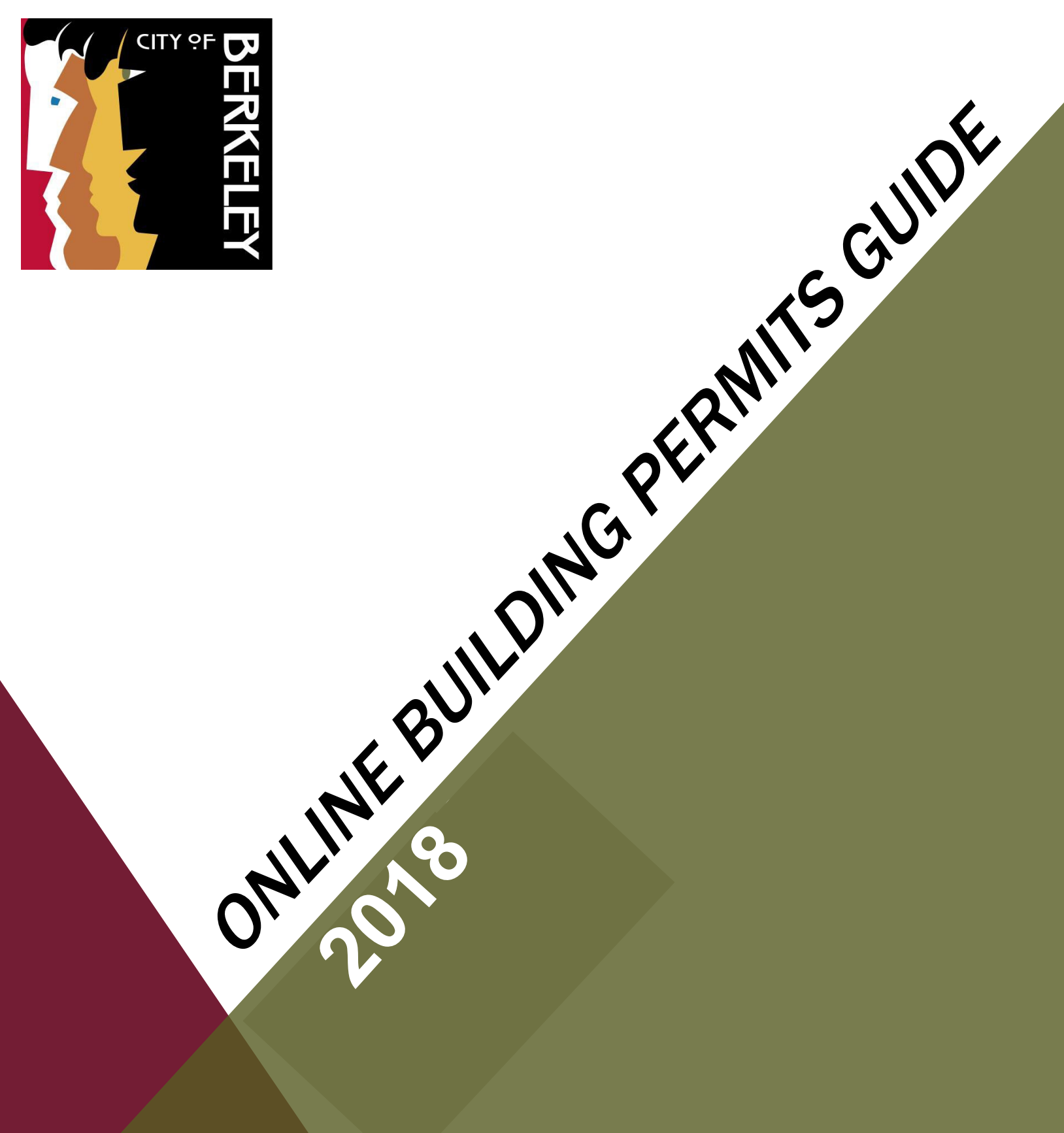

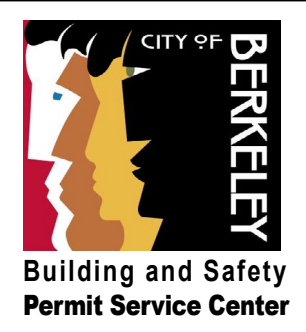

## Online Building Permits Guide Table of Contents

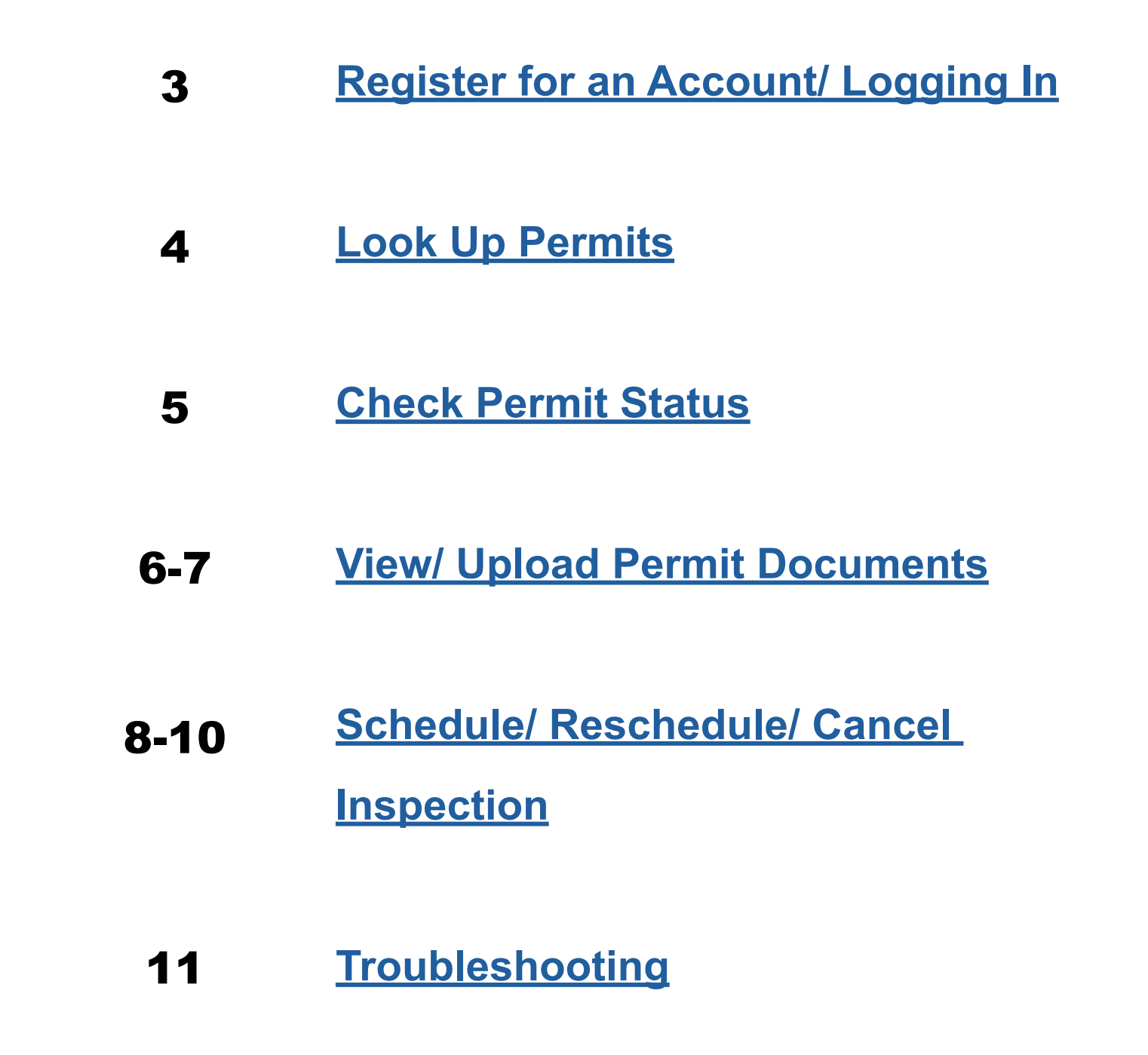

**Building and Safety Division Permit Service Center** 1947 Center St. Third Floor Berkeley, CA 94704 510-981-7500 TDD: 510-981-7450 permits@cityofberkeley.info

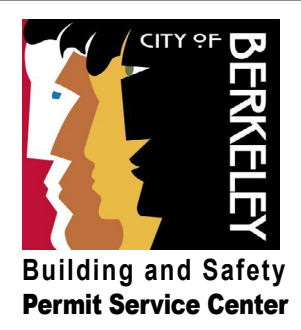

### Register for an Account / Logging In

#### How to sign up for an account, log in, or reset your password.

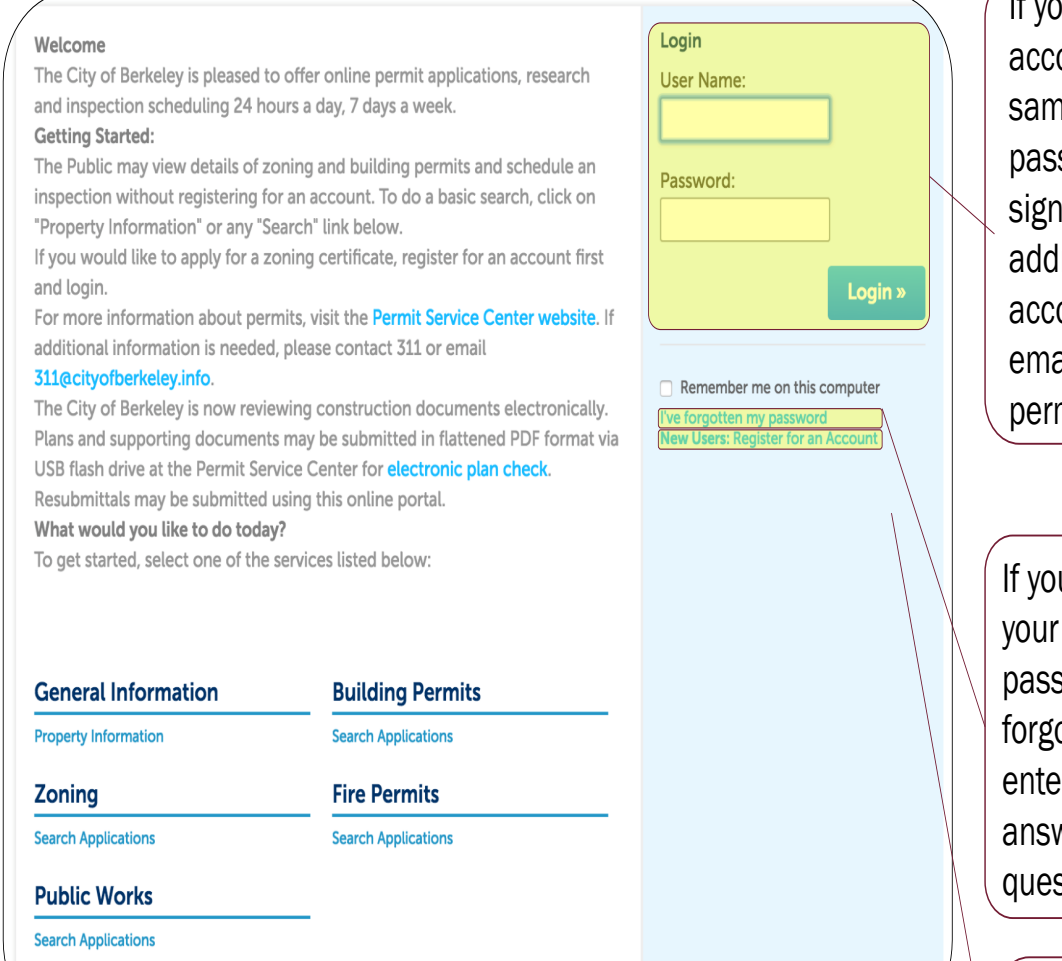

If you already have an account, sign in using the same User Name and password with which you signed up. The email address you use for your account must match the email you provided on your permit application

If you cannot remember your User Name or password, select "I've forgotten my password," enter your email and answer your security question.

If this is your first time accessing the Online Services Center, click on the "New Users" link to create an account.

#### Building and Safety Division Permit Service Center 1947 Center St. Third Floor Berkeley, CA 94704

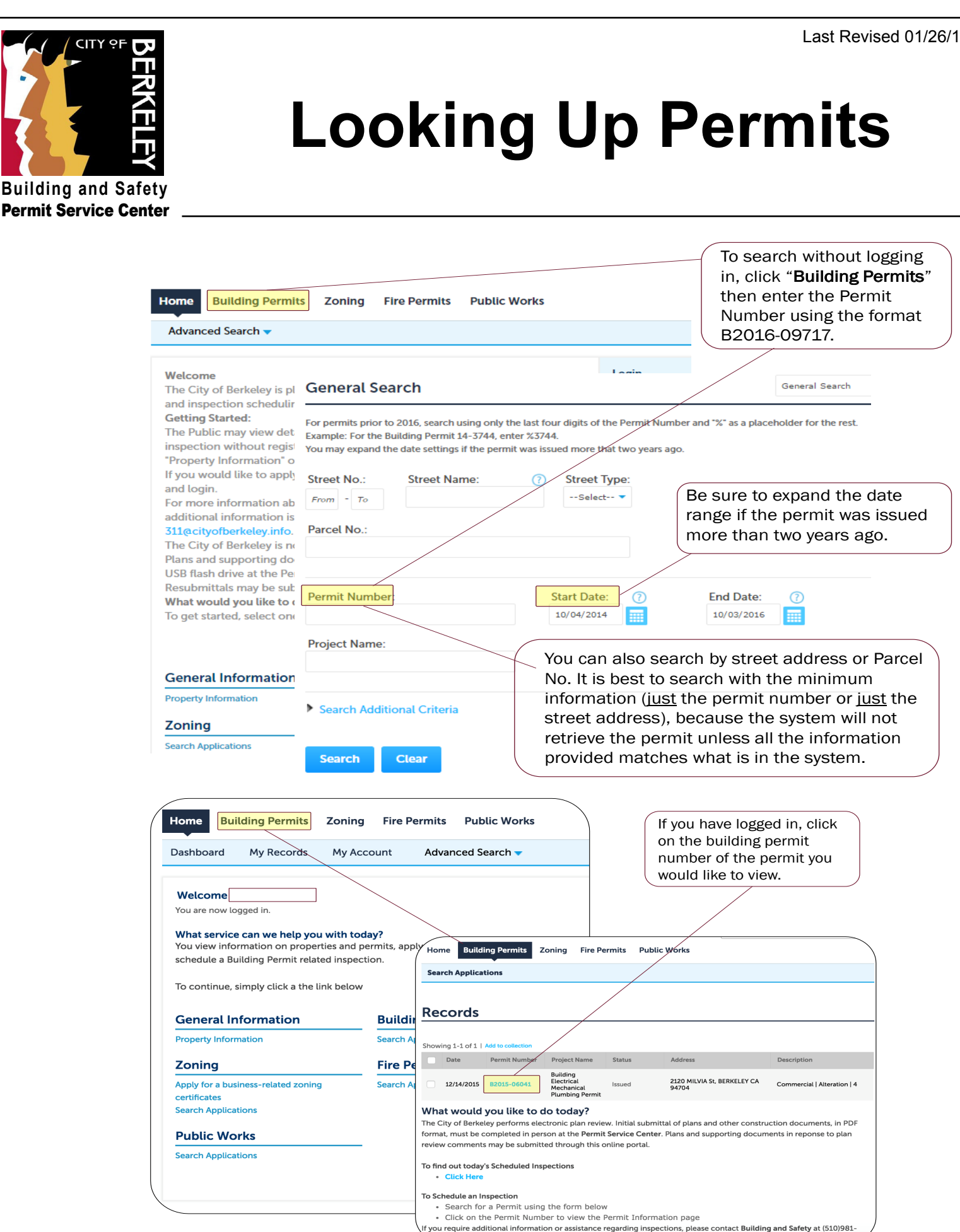

0-981-7450 ט. שער טטטידרוטפ-טרט permits@cityofberkeley.info

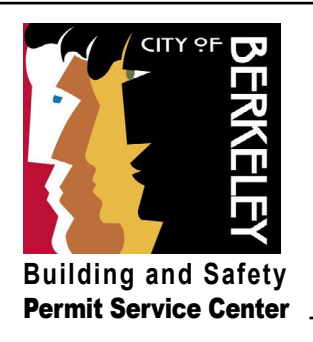

## **Check Permit Status**

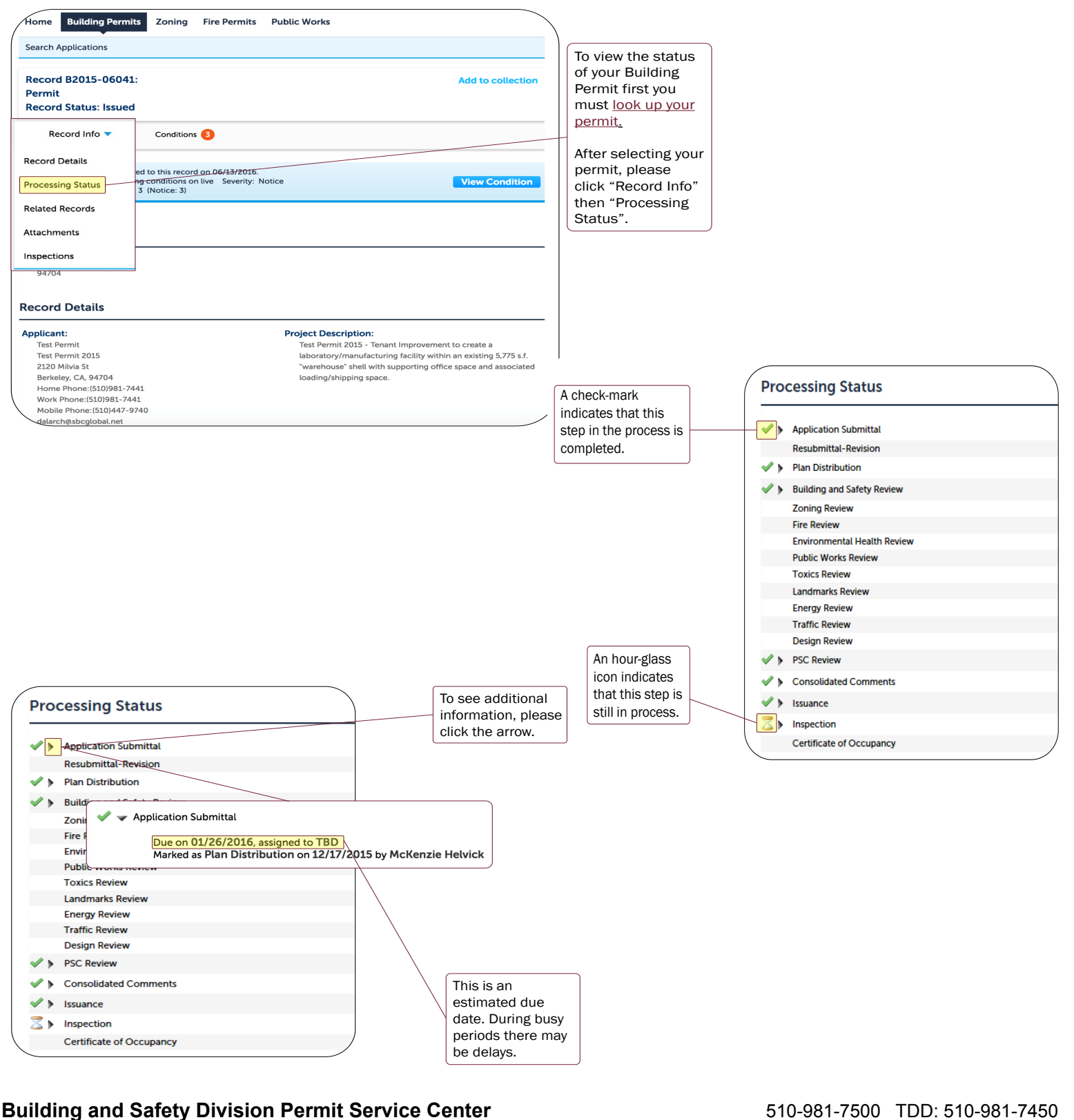

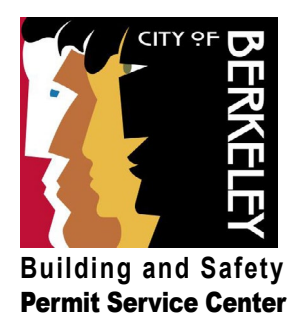

### View and Upload Documents

How to view and upload documents associated with your permit(s), such as correction letters or plan check responses.

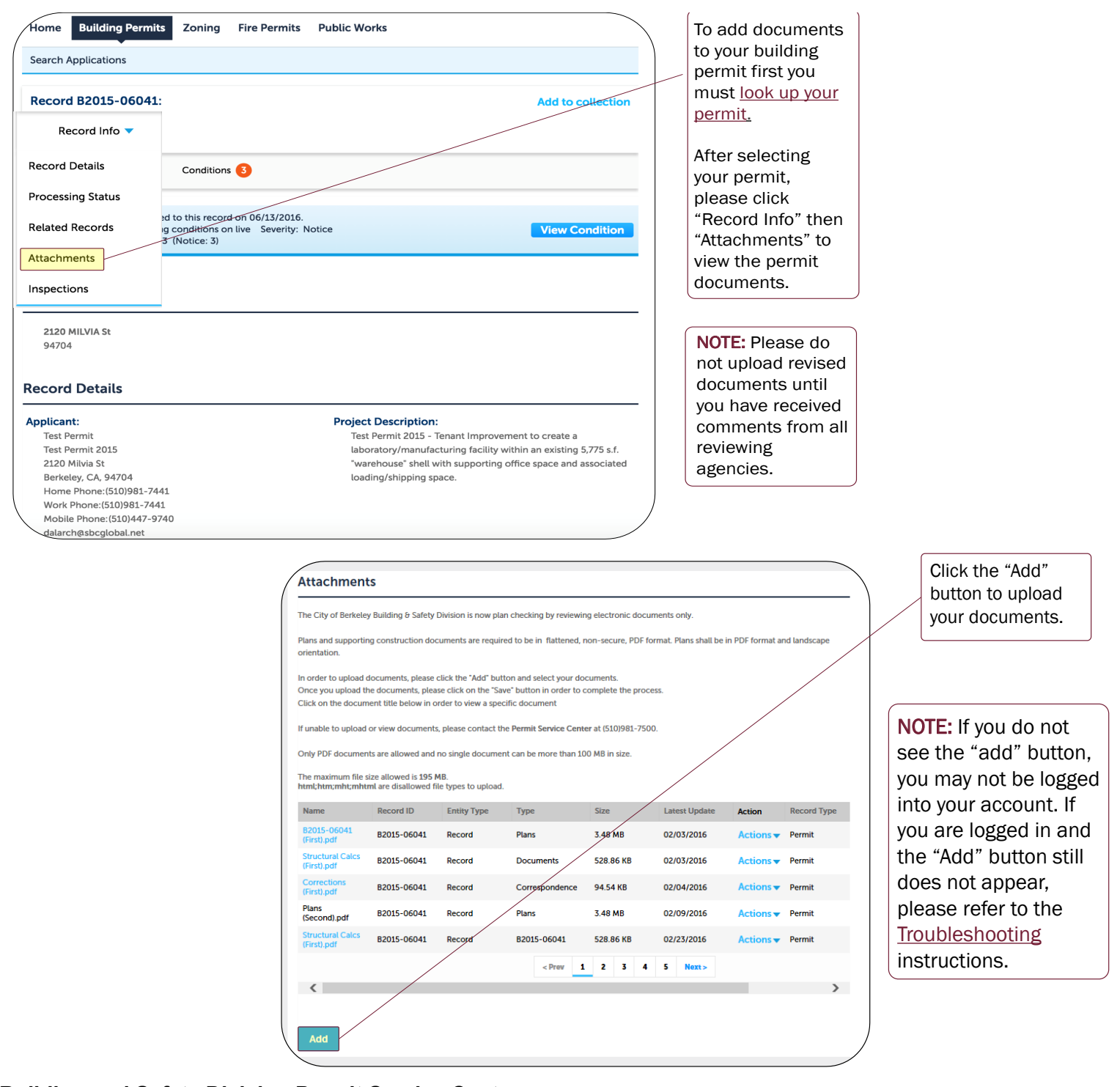

Building and Safety Division Permit Service Center 1947 Center St. Third Floor Berkeley, CA 94704 510-981-7500 TDD: 510-981-7450 permits@cityofberkeley.info

![](_page_6_Figure_0.jpeg)

#### **Building and Safety Division Permit Service Center**

![](_page_7_Picture_1.jpeg)

### Schedule / Reschedule / Cancel an Inspection

#### SCHEDULE

| <pre>arch.aguittations<br/>eccrd E025-0601:</pre>                                                                                                    | ome Building Perm                                                                                                    | 20ning Fire Permi                                                                                                    |                                                                                                    |                                                                                                    |                                                                                  | To schedule an                                                        |
|----------------------------------------------------------------------------------------------------|----------------------------------------------------------------------------------------------------|----------------------------------------------------------------------------------------------------|----------------------------------------------------------------------------------------------------|----------------------------------------------------------------------------------------------------|----------------------------------------------------------------------------------|-----------------------------------------------------------------------|
| every B2DS-0604:<br>service Status: Issued       Incord Info     Info       Incord Info     Info       Incord Info     Info       Info     Info       Info     Info<                                                                                                    | earch Applications                                                                                                    |                                                                                                    |                                                                                                    |                                                                                                    |                                                                                  | inspection for you                                                    |
| <pre>close CDDS-CDD4:: is such and is a contaction if is you must is look up your permit. They you must is look up your permit. They you must is look up you permit. They you must is look up you permit. They you must is look up you permit. They you have up you have up you ha</pre>                                                                                                    |                                                                                                    |                                                                                                    |                                                                                                    |                                                                                                    | —                                                                                | Building Permit,                                                      |
| un your permit.<br>Un your permit.<br>Lever info<br>tearer info<br>tearer inf                                                                                                    | ecord B2015-0604                                                                                                    | 1:                                                                                                    |                                                                                                    | Add to collection                                                                                                    | 1                                                                                | first you must look                                                   |
| <complex-block><complex-block></complex-block></complex-block>                                                                                                    | ermit<br>ecord Status: Issue                                                                                                    | d                                                                                                    |                                                                                                    |                                                                                                    | _                                                                                | up your permit.                                                       |
| <complex-block><complex-block></complex-block></complex-block>                                                                                                    | ecord status. Issue                                                                                                    | u                                                                                                    |                                                                                                    |                                                                                                    |                                                                                  | <u>ap your porme</u> .                                                |
| Record Details          info <sup>®</sup> them select         info <sup>®</sup> them select                                                                                                    | Record Info 🔻                                                                                                    | Conditions 3                                                                                                    |                                                                                                    |                                                                                                    | _                                                                                | Novt aliak "Baaard                                                    |
| <pre>tecord Details</pre>                                                                                                    |                                                                                                    |                                                                                                    |                                                                                                    |                                                                                                    | -                                                                                | Next Click Record                                                     |
| recenting tating in the interview interview into the interview interview                                                                                                    | Record Details                                                                                                    | d to this record on 06/13/20                                                                                                    | 16                                                                                                    |                                                                                                    |                                                                                  | Info" then select                                                     |
| The start decode in the start decode in th                                                                                                    | Processing Status                                                                                                    | g conditions on live Severit                                                                                                    | y: Notice                                                                                                    | View Condition                                                                                                    |                                                                                  | "Inspections."                                                        |
| Note: the content of the content of the content                                                                                                    |                                                                                                    | (Notice: 5)                                                                                                    |                                                                                                    |                                                                                                    | _                                                                                |                                                                       |
| transmit<br>y y y y y y<br>Cor Details<br>The Merit Sing Sing Sing Sing Sing Sing Sing Sing                                                                                                    | Related Records                                                                                                    |                                                                                                    |                                                                                                    |                                                                                                    |                                                                                  |                                                                       |
| Reference in the second second se                                                                                                    | Attachments                                                                                                    |                                                                                                    |                                                                                                    |                                                                                                    |                                                                                  | (                                                                     |
| <section-header>Note: the decade of the decade of the deca</section-header>                                                                                                    | nspections                                                                                                    |                                                                                                    |                                                                                                    |                                                                                                    | -                                                                                |                                                                       |
| Concertains          Pine II       The first the for each or lot det in the schedule and in the schedule and integration of the schedule and integration of the schedule and integratic and integration of the schedule and integration of the schedule                                                                                                    | 94704                                                                                                    | _                                                                                                    |                                                                                                    |                                                                                                    |                                                                                  | NOTE: You do not                                                      |
| Cord Details          Pice       Pice Core process       Pice Core process       Pice Pice Pice Pice Pice Pice Pice Pice                                                                                                    | 51701                                                                                                    |                                                                                                    |                                                                                                    |                                                                                                    |                                                                                  | north he lagrad                                                       |
| Concention       Project Description       In to schedule an inspection state a inspection.         Pixet With State State                                                                                                    | aand Dataila                                                                                                    |                                                                                                    |                                                                                                    |                                                                                                    |                                                                                  | need to be logged                                                     |
|                                                                                                    | cord Details                                                                                                    |                                                                                                    |                                                                                                    |                                                                                                    | _                                                                                | in to schedule an                                                     |
| Tak Permit 2013<br>2012 Mike 30<br>Barketey, CA, 49764<br>Herketey, CA, 49764<br>Herketey, CA, 49764                                                                                                    | plicant:                                                                                                    |                                                                                                    | Project Description:                                                                                                    |                                                                                                    |                                                                                  | inspection.                                                           |
|                                                                                                    | Test Permit                                                                                                    |                                                                                                    | Test Permit 2015 - Tenant Improve                                                                                                    | ment to create a                                                                                                    |                                                                                  |                                                                       |
| <complex-block></complex-block>                                                                                                    | Test Permit 2015<br>2120 Milvia St                                                                                                    |                                                                                                    | laboratory/manufacturing facility<br>"warehouse" shell with supporting                                                                                                    | within an existing 5,775 s.f.<br>office space and associated                                                                                                    |                                                                                  |                                                                       |
| <complex-block></complex-block>                                                                                                    | Berkeley, CA, 94704                                                                                                    |                                                                                                    | loading/shipping space.                                                                                                    | space and associated                                                                                                    |                                                                                  |                                                                       |
| With With With With With With With With                                                                                                    | Home Phone: (510)981-7                                                                                                    | 441                                                                                                    |                                                                                                    |                                                                                                    | )                                                                                |                                                                       |
| <pre>detertbablicyclobut ret</pre>                                                                                                    | Mobile Phone: (510) 447-                                                                                                    | 9740                                                                                                    |                                                                                                    |                                                                                                    |                                                                                  |                                                                       |
| Image: Series of the series of the series                                                                                                    |                                                                                                    |                                                                                                    |                                                                                                    |                                                                                                    |                                                                                  |                                                                       |
| Recurst Status:       Status:       Status                                                                                                    |                                                                                                    |                                                                                                    |                                                                                                    |                                                                                                    |                                                                                  |                                                                       |
| Record Status: issued       Add to coldection       then select the type of inspection you would like to schedule.         Record Status: issued       Image: Condition: Condition:                                                                                                    | forme                                                                                                    | Building Permits Zoning Fire                                                                                                    | Permits Public Works                                                                                                    |                                                                                                    | Click on "                                                                       | Schedule or                                                           |
| Image: size of the second into the record       Image: size of the second of the second                                                                                                    | Search A                                                                                                    | Building Permits Zoning Fire                                                                                                    | s Permits Public Works                                                                                                    |                                                                                                    | Click on "<br>Request I                                                          | Schedule or<br>nspection"                                             |
| Record into *       Condition *         Image: Condition *       Condition *         Image: Condition * </td <td>Search / Record</td> <td>Building Permits Zoning Fire<br/>opplications<br/>I B2015-06041:</td> <td>a Permits Public Works</td> <td>Add to collection</td> <td>Click on "<br/>Request I<br/>then sele</td> <td>Schedule or<br/>nspection"<br/>ct the type of</td>                                                                                                    | Search / Record                                                                                                    | Building Permits Zoning Fire<br>opplications<br>I B2015-06041:                                                                                                    | a Permits Public Works                                                                                                    | Add to collection                                                                                                    | Click on "<br>Request I<br>then sele                                             | Schedule or<br>nspection"<br>ct the type of                           |
| Water into *       Cancer         Image: Contraction ***       Contraction ***         Image: Contraction ***       Severity: Nature         Image: Contraction ***       Severity: Nature         Image: Contraction ***       Severity: Nature         Image: Contraction ***       Severity: Nature         Image: Contraction ***       Severity: Nature         Image: Contraction ***       Severity: Nature         Image: Contraction ***       Severity: Nature         Image: Contraction ***       Severity: Nature         Image: Contraction ***       Severity: Nature         Image: Contraction ***       Severity: Nature         Image: Contraction ***       Severity: Nature         Image: Contraction ***       Severity: Nature         Image: Contraction ***       Severity: Nature         Image: Contraction ***       Severity: Nature         Image: Contraction ***       Severity: Severity: Severit: Severity: Sever                                                                                                    | Recor<br>Permit<br>Recor                                                                                                    | Building Permits Zoning Fire<br>ppplications<br>182015-06041:<br>1 Status: Issued                                                                                                    | e Permits Public Works                                                                                                    | Add to collection                                                                                                    | Click on "<br>Request I<br>then sele<br>inspection                               | Schedule or<br>nspection"<br>ct the type of<br>n you would            |
| Difference       Control of the record on 06/13/2016:<br>Control on the Sector Notice       New Conditions         Definition:       Sector Notice       Sector Notice       X         Inspections       Valiable Inspection Types (58)       Sector Notice       X         Uncome       Sector Notice       Sector Notice       Sector Notice       X         Inspections       Sector Notice       Sector Notice       Sector Notice       X         Inspections       Sector Notice       Sector Notice       Sector Notice       X         Inspections       Sector Notice Notice Notice       Sector Notice Notice                                                                                                    | forme<br>Search /<br>Recorr<br>Permit<br>Recorr                                                                                                    | Building Permits Zoning Fire<br>pplications<br>I B2015-06041:<br>I Status: Issued                                                                                                    | e Permits Public Works                                                                                                    | Add to collection                                                                                                    | Click on "<br>Request I<br>then sele<br>inspection<br>like to sch                | Schedule or<br>nspection"<br>ct the type of<br>n you would<br>nedule. |
| Inspections       X         Upcoming       Show optional inspections         With we not added any inspection.       Building 1005 Methods (Street)         Universe       Building 1005 Methods (Street)         Description       Building 1005 Methods (Street)         Building 1005 Methods (Street)       Building 1005 Methods (Street)         Building 1005 Methods (Street)       Building 1005 Methods (Street)         Building 1005 Methods (Street)       Building 1005 Methods (Street)         Building 1005 Methods (Street)       Building 1005 Methods (Street)         Building 1005 Methods (Street)       Building 1005 Methods (Street)         Building 1005 Methods (Street)       Building 1005 Methods (Street)         Building 1005 Concrete Masonry Unit (optional)       Building 1005 Concrete Mesonry Unit (optional)         Building 1005 Concrete Mesonry Unit (optional)       Building 1005 Concrete Mesonry Unit (optional)         Building 1005 Concrete Mesonry Unit (optional)       Building 1005 Concrete Mesonry Unit (optional)         Building 1005 Concrete Mesonry Unit (optional)       Building 1005 Concrete Mesonry Unit (optional)         Building 1005 Concrete Mesonry Unit (optional)       Building 1005 Concrete Mesonry Unit (optional)         Building 1005 Concrete Mesonry Unit (optional)       Building 1005 Concrete Mesonry Unit (optional)         Building 1005 Concrete Mesonry Unit (optional) <th>Search #<br/>Record<br/>Record<br/>Record</th> <th>Building Permits Zoning Fire<br/>pipplications<br/>I B2015-06041:<br/>I Status: Issued<br/>conditions S</th> <th>e Permits Public Works</th> <th>Add to collection</th> <th>Click on "<br/>Request I<br/>then sele<br/>inspection<br/>like to sch</th> <th>Schedule or<br/>nspection"<br/>ct the type of<br/>n you would<br/>ledule.</th>                                                                                                    | Search #<br>Record<br>Record<br>Record                                                                                                    | Building Permits Zoning Fire<br>pipplications<br>I B2015-06041:<br>I Status: Issued<br>conditions S                                                                                                    | e Permits Public Works                                                                                                    | Add to collection                                                                                                    | Click on "<br>Request I<br>then sele<br>inspection<br>like to sch                | Schedule or<br>nspection"<br>ct the type of<br>n you would<br>ledule. |
| Inspections         Ucoming         Schedular of Reguest an Inspection<br>We have dotad any inspection<br>The law above to schedule or reguest on:         Duilding 1004 Setbacks/Survey (optional)         Building 1015 Piers prior to pour (optional)         Building 1015 Piers prior to pour (optional)                                                                                                    | Forme<br>Search /<br>Recorr<br>Recorr<br>Recorr                                                                                                    | Building Permits Zoning Fire<br>pplications<br>IB2015-06041:<br>IStatus: Issued<br>condition: Testing conditions on the<br>Condition: Testing conditions on the<br>Condition: 3 (Notice: 3)                                                                                                    | s Permits Public Works                                                                                                    | Add to collection                                                                                                    | Click on "<br>Request I<br>then sele<br>inspection<br>like to sch                | Schedule or<br>nspection"<br>ct the type of<br>n you would<br>nedule. |
| Upcoming       Schedule or Request an Inspection         Schedule or Request an Inspection       Building 1005 Demolition (optional)         Work was dated way inspections       Building 1005 Demolition (optional)         Building 1026 Demolition (optional)       Building 1015 Pres prior to pour (optional)         Building 1035 Post Tension Slab (optional)       Building 1035 Post Tension Slab (optional)         Building 1055 Concrete Masonry Unit (optional)       Building 1055 Concrete Masonry Unit (optional)         Building 1055 Concrete Masonry Unit (optional)       Building 1055 Concrete Masonry Unit (optional)         Building 1055 Concrete Masonry Unit (optional)       Building 1055 Concrete Masonry Unit (optional)         Building 1055 Concrete Masonry Unit (optional)       Building 1055 Concrete Masonry Unit (optional)         Building 1055 Concrete Masonry Unit (optional)       Building 1055 Concrete Masonry Unit (optional)         Building 1055 Concrete Masonry Unit (optional)       Building 1055 Concrete Masonry Unit (optional)         Building 1055 Concrete Masonry Unit (optional)       Building 1055 Concrete Masonry Unit (optional)         Building 1055 Concrete Masonry Unit (optional)       Building 1055 Concrete Masonry Unit (optional)         Continue       Cancel                                                                                                    | Forme<br>Search /<br>Record<br>Record<br>Record                                                                                                    | Building Permits Zoning Fire<br>opplications<br>I B2015-06041:<br>I Status: Issued<br>cord info Conditions Conditions Conditions<br>Condition: Testing conditions on live<br>Total Conditions: 3 (Notice: 3)                                                                                                    | 19 Permits Public Works<br>16/13/2016<br>Severity: Notice<br>Schedule/Request ar                                                                                                    | Add to collection<br>View Condition                                                                                                    | Click on "<br>Request I<br>then sele<br>inspection<br>like to sch                | Schedule or<br>nspection"<br>ct the type of<br>n you would<br>nedule. |
| upcoming         Excladule or Request an Inspection:         Tax have not added any inspections:         Cisc the link above to schedule or request on:         During the term of the term of the term of the term of the term of the term of the term of the term of the term of the term of the term of the term of term of the term of term of the term of term of the term of term of term                                                                                                    | rfome<br>Search /<br>Record<br>Record<br>R          | Building Permits Zoning Fire<br>opplications<br>I B2015-06041:<br>I Status: Issued<br>Sord Info  Condition: S<br>A notice was added to this record on 0<br>Condition: O Info Conditions on live<br>Total Condition: 3 (House: 3)                                                                                                    | Permits Public Works<br>26/13/2016.<br>Severity: Notice<br>Schedule/Request ar<br>Available Inspection Types (58)                                                                                                    | Add to collection<br>View Condition                                                                                                    | Click on "<br>Request I<br>then sele<br>inspectio<br>like to sch                 | Schedule or<br>nspection"<br>to the type of<br>n you would<br>nedule. |
| Worksmann       Building 1004 Setbacks/Survey (optional)         Clear here are no completed inspections on this record.       Building 1015 Piers prior to pour (optional)         Building 1015 Piers prior to pour (optional)       Building 1015 Piers prior to pour (optional)         Building 1015 Piers prior to pour (optional)       Building 1015 Piers prior to pour (optional)         Building 1015 Piers prior to pour (optional)       Building 1015 Piers prior to pour (optional)         Building 1016 State State St                                                                                                    | forme<br>Search /<br>Permit<br>Recore<br>Rec                                                                                                    | Building Permits     Zoning     Fire       applications     B2015-06041:     Istatus: Issued       I Status: Issued     Conditions @       cond Info *     Conditions @       A notice was added to this record on 0     Conditions @       Condition: Testing conditions on live Total Condition: 3 (Rotace 3)     Honder 3)                                                                                                    | e Permits Public Works<br>M/13/2016<br>Severity: Notice<br>Schedule/Request an<br>Available Inspection Types (58)<br>© Show optional inspection                                                                                                    | Add to collection<br>View Condition                                                                                                    | Click on "<br>Request I<br>then sele<br>inspectioo<br>like to sch                | Schedule or<br>nspection"<br>of the type of<br>n you would<br>hedule. |
| Cick the link above to schedule or request one.<br>Completed<br>There are no completed inspections on this record<br>Building 1032 Poundation Prior to pour (optional)<br>Building 1032 Poundation Prior to pour (optional)<br>Building 1035 Post Tension Slab (optional)<br>Building 1045 Shortente (optional)<br>Building 1056 Schortente (optional)<br>Building 1056 Concrete Masonry Unit (optional)<br>Building 1075 Underfloor Framing (optional)<br>Continue<br>Continue<br>Cancel                                                                                                    | fome<br>Search /<br>Permit<br>Recorc<br>Recorc<br>Recorc<br>Inspect<br>Upcoming                                                                                                    | Building Permits Zoning Fire<br>pplications<br>IB2015-06041:<br>IStatus: Issued<br>condition: Testing conditions ()<br>Condition: Testing conditions on live<br>Total Condition: 3 (Notice: 3)<br>conditions<br>conditions                                                                                                    | s Permits       Public Works         x6/13/2016.       Severity: Notice         Severity: Notice       Schedule/Request and Available Inspection Types (58)         Show optional inspections       Show optional inspections                                                                                                    | Add to collection<br>View Condition                                                                                                    | Click on "<br>Request I<br>then sele<br>inspection<br>like to sch                | Schedule or<br>nspection"<br>ct the type of<br>n you would<br>nedule. |
| Completed         There are no completed inspections on this record.         Building 1020 Foundation Prior to pour (optional)         Building 1030 Anchor Bolt and Hold Down (optional)         Building 1030 Shotrest (optional)         Building 1030 Shotrest (optional)         Building 1030 Shotrest (optional)         Building 1040 Slab/Concrete floor (optional)         Building 1055 Concrete Masonry Unit (optional)         Building 1075 Underfloor Framing (optional)         Continue         Continue                                                                                                    | Search /<br>Recorr<br>Permit<br>Recorr<br>Rec<br>Inspect<br>Upcominy<br>Schedulov                                                                                                    | Building Permits Zoning Fire<br>optications<br>I B2015-06041:<br>I Status: Issued<br>conditions Conditions On the<br>Conditions: S (Notice: 3)<br>Conditions S (Notice: 3)<br>Conditions S (Notice: 3)<br>Conditions S (Notice: 3)                                                                                                    | e Permits Public Works<br>16/13/2016.<br>Severity: Notice<br>Schedule/Request an<br>Available Inspection Types (58)<br>© Show optional Inspections<br>Building 1004 Setbacks/Survy<br>© Building 1004 Setbacks/Survy                                                                                                    | Add to collection View Condition View Condition Vie                                                                                                    | Click on "<br>Request I<br>then sele<br>inspectio<br>like to sch                 | Schedule or<br>nspection"<br>t the type of<br>n you would<br>nedule.  |
| There are no completed impections on this record.       Building 1030 Anchor Bolt and Hold Down (optional)         Building 1035 Post Tension Bils (optional)       Building 1045 Balk/Concrete floor (optional)         Building 1055 Shotcrete (optional)       Building 1055 Concrete Masonry Unit (optional)         Building 1075 Underfloor Framing (optional)       Building 1075 Underfloor Framing (optional)         Continue       Cancel                                                                                                    | Search /<br>Record<br>Record              | Building Permits         Zoning         Fire           upplications         IB 2015-06041:         IS           IS Status:         Issued         Conditions @           Conditions is usuaded to this record on On Conditions:         IS         Conditions on the Total Conditions:           Another way added to this record on On Conditions:         IS         Condition: IS         INotice: 3)           Condition:         INotice:         INotice:         INotice:         INotice:           Condition:         Another magnetisme.         INotice:         INotice:         INotice:           Condition:         INotice:         INotice:         INotice:         INotice:         INotice:           Condition:         Inotice:         INotice:         INotice:         INotice:         INotice:           Condition:         Inotice:         Inotice:         INotice:         INotice:                                                                                                    | Permits Public Works  Polytycol6 Severity: Notice  Schedule/Request an Available Inspection Types (58) Show optional inspections Building 1004 Setbacks/Surve Building 1005 Demolition (op Building 1015 Data price to n                                                                                                    | Add to collection View Condition View Condition View (optional) tional)                                                                                                    | Click on "<br>Request I<br>then sele<br>inspectio<br>like to sch                 | Schedule or<br>nspection"<br>ct the type of<br>n you would<br>nedule. |
| Building 1038 Post Tension Bials (optional)         Building 1040 Slab/Concrete floor (optional)         Building 1055 Shotcrete (optional)         Building 1055 Concrete Masonry Unit (optional)         Building 1075 Underfloor Framing (optional)         Verw       1       2       3       4       5       6       Next>         Continue       Cancel       Cancel       Cancel       Cancel       Cancel       Cancel                                                                                                    | Search #<br>Recorr<br>Permit<br>Recorr<br>Recorr<br>Recor<br>Recorr<br>Recor<br>Recor<br>Recor<br>Recor<br>Recor<br>Recor<br>Recor<br>Recor<br>Recor<br>Rec       | Building Permits       Zoning       Fire         upplications       B2015-06041:       I         I Status: Issued       Condition: Q       Condition: Q         Condition: Testing conditions on live Total Condition: 3 (House: 3)       Conditions Q       Conditions Q         Conditions       Conditions (Conditions Conditions Conditions Conditions Conditions Conditions Conditions Conditions Conditions Conditions Conditions (Conditions Conditions Condite Conditions Conditions Conditions Conditions                                                                                                    | Permits Public Works                                                                                                    | Add to collection View Condition view Condition view (optional) tional) our (optional) our (optional)                                                                                                    | Click on "<br>Request I<br>then sele<br>inspection<br>like to sch                | Schedule or<br>nspection"<br>to the type of<br>n you would<br>hedule. |
| Building 1040 Slab/Concrete floor (optional)         Building 1055 Concrete Masonry Unit (optional)         Building 1075 Underfloor Framing (optional)         Verv       1         2       3       4       5       6       Next >         Continue       Cancel                                                                                                    | Nome<br>Search /<br>Record<br>Record<br>Re          | Building Permits Zoning Fire<br>applications<br>I B2015-06041:<br>I Status: Issued<br>condition: Testing conditions ()<br>Condition: Testing conditions on live<br>Total Condition: 3 (Notice: 3)<br>Conditions ()<br>Conditions ()<br>Conditio                                                                                              | s Permits       Public Works         No1127016       Severity: Notice         Severity: Notice       Schedule/Request and Novaliable Inspection Types (58)         S Show optional inspections       Building 1004 Setbacks/Surve         Building 1005 Demolition (op<br>Building 1015 Piers prior to p<br>Building 1025 Poundation Pri-<br>Building 1030 Anchor Bolt and         A       Building 1030 Anchor Bolt and                                                                                                    | Add to collection<br>View Condition<br>View Condition<br>Inspection<br>Unspectional)<br>bur (optional)<br>or to pour (optional)<br>d Hold Down (optional)                                                                                                    | Click on "<br>Request I<br>then sele<br>inspection<br>like to sch                | Schedule or<br>nspection"<br>ct the type of<br>n you would<br>nedule. |
| Building 1055 Shotrete (optional)         Building 1065 Concrete Masonry Unit (optional)         Building 1075 Underfloor Framing (optional) <td>Inspect<br/>Upcoming<br/>Complete<br/>There an</td> <td>Building Permits Zoning Fire<br/>optications<br/>I B2015-06041:<br/>I Status: Issued<br/>cond info Conditions Conditions<br/>Condition: Testing conditions on live<br/>Total Conditions: 3 (Notice: 3)<br/>Conditions<br/>Conditions: 3 (Notice: 3)<br/>Conditions<br/>Conditions: 3 (Notice: 3)<br/>Conditions<br/>Conditions: 3 (Notice: 3)<br/>Conditions<br/>Conditions: 3 (Notice: 3)<br/>Conditions<br/>Conditions: 3 (Notice: 3)<br/>Conditions<br/>Conditions: 3 (Notice: 3)<br/>Conditions<br/>Conditions: 3 (Notice: 3)<br/>Conditions<br/>Conditions: 3 (Notice: 3)<br/>Conditions<br/>Conditions: 3 (Notice: 3)<br/>Conditions<br/>Conditions: 3 (Notice: 3)<br/>Conditions<br/>Conditions: 3 (Notice: 3)<br/>Conditions<br/>Conditions Conditions: 3 (Notice: 3)<br/>Conditions<br/>Conditions Conditions: 3 (Notice: 3)<br/>Conditions<br/>Conditions Conditions Conditions<br/>Conditions Conditions<br/>Conditions<br/>Conditions Conditions<br/>Conditions<br/>Cond</td> <td>A Permits Public Works  AG13/2016. Severity: Notice  Schetfule/Request ar  Available Inspection Types (58)  Show optional Inspections  Building 1004 Setback/Surv Building 1015 Demolition (op Building 1015 Demolition (op Building 1015 Piers prior to p Building 1015 Piers prior to p Building 1015 Piers prior to p Building 1015 Piers prior to p Building 1015 Piers prior to p Building 1015 Piers prior to p Building 1015 Piers prior to p Building 1015 Piers prior to p Building 1015 Piers prior to p Building 1015 Piers prior to p Building 1015 Piers prior to p Building 1015 Piers prior to p Building 1015 Piers prior to p Building 1015 Piers prior to p Building 1015 Piers Piers Bot Piers</td> <td>Add to collection View Condition View Condition Inspection I Inspection I delate Down (optional) ad hold Down (optional) ab (optional) ab (optional)</td> <td>Click on "<br/>Request I<br/>then sele<br/>inspectio<br/>like to sch</td> <td>Schedule or<br/>nspection"<br/>ct the type of<br/>n you would<br/>nedule.</td> | Inspect<br>Upcoming<br>Complete<br>There an                                                                                                    | Building Permits Zoning Fire<br>optications<br>I B2015-06041:<br>I Status: Issued<br>cond info Conditions Conditions<br>Condition: Testing conditions on live<br>Total Conditions: 3 (Notice: 3)<br>Conditions<br>Conditions: 3 (Notice: 3)<br>Conditions<br>Conditions: 3 (Notice: 3)<br>Conditions<br>Conditions: 3 (Notice: 3)<br>Conditions<br>Conditions: 3 (Notice: 3)<br>Conditions<br>Conditions: 3 (Notice: 3)<br>Conditions<br>Conditions: 3 (Notice: 3)<br>Conditions<br>Conditions: 3 (Notice: 3)<br>Conditions<br>Conditions: 3 (Notice: 3)<br>Conditions<br>Conditions: 3 (Notice: 3)<br>Conditions<br>Conditions: 3 (Notice: 3)<br>Conditions<br>Conditions: 3 (Notice: 3)<br>Conditions<br>Conditions Conditions: 3 (Notice: 3)<br>Conditions<br>Conditions Conditions: 3 (Notice: 3)<br>Conditions<br>Conditions Conditions Conditions<br>Conditions Conditions<br>Conditions<br>Conditions Conditions<br>Conditions<br>Cond                                                                                                 | A Permits Public Works  AG13/2016. Severity: Notice  Schetfule/Request ar  Available Inspection Types (58)  Show optional Inspections  Building 1004 Setback/Surv Building 1015 Demolition (op Building 1015 Demolition (op Building 1015 Piers prior to p Building 1015 Piers prior to p Building 1015 Piers prior to p Building 1015 Piers prior to p Building 1015 Piers prior to p Building 1015 Piers prior to p Building 1015 Piers prior to p Building 1015 Piers prior to p Building 1015 Piers prior to p Building 1015 Piers prior to p Building 1015 Piers prior to p Building 1015 Piers prior to p Building 1015 Piers prior to p Building 1015 Piers prior to p Building 1015 Piers Piers Bot Piers                                                                                                    | Add to collection View Condition View Condition Inspection I Inspection I delate Down (optional) ad hold Down (optional) ab (optional) ab (optional)                                                                                                    | Click on "<br>Request I<br>then sele<br>inspectio<br>like to sch                 | Schedule or<br>nspection"<br>ct the type of<br>n you would<br>nedule. |
| Building 1005 Concrete Masoning Unit (optional)     Building 1075 Underfloor Framing (optional) <pre></pre>                                                                                                    | Tome<br>Search /<br>Record<br>Permit<br>Record<br>Re<br>Inspect<br>Upcomin<br>Scheduk<br>Vou were are<br>Complete<br>There are                                                                                                    | Building Permits       Zoning       Fire         applications       IB2015-06041:       IIII         I Status: issued       Conditions @       Conditions @         cond Info *       Conditions @       Conditions @         A notice was added to this record on 0       Conditions @       Conditions @         A notice was added to this record on 0       Conditions @       Conditions @         A notice was added to this record on 0       Conditions @       Conditions @         A notice was added to this record on 0       Conditions @       Conditions @         catic damping conditions @       Conditions @       Conditions @         catic damping conditions @       Inspections (%)       Conditions @         catic damping processors.       A above to schedule or request one.       Conditions on this record on 0         d       e no completed inspections on this record on 0       Conditions on this record on 0       Conditions @                                                                                                    | Permits Public Works  Poly 2016 Provide Provide Provide Provided Provided                                               | Add to collection<br>View Condition<br>View Condition<br>Inspectional<br>tional)<br>our (optional)<br>of to pour (optional)<br>d Hold Down (optional)<br>lab (optional)<br>loor (optional)                                                                                                    | Click on "<br>Request I<br>then sele<br>inspectio<br>like to sch                 | Schedule or<br>nspection"<br>ct the type of<br>n you would<br>redule. |
| Continue     Cancel                                                                                                    | Home<br>Search /<br>Recorr<br>Permit<br>Recorr<br>Re<br>Inspect<br>Upcomit<br>Scheduk<br>Scheduk<br>Complete<br>There an                                                                                                    | Building Permits Zoning Fire<br>pplications<br>B2015-06041:<br>I Status: Issued<br>cord info Condition: S<br>Condition: Testing conditions on live<br>Total Condition: 3 (Notice: 3)<br>Condition: S<br>Condition: S<br>Condition:                                                              | a Permits       Public Works         M/13/2016.       Severity: Notice         Severity: Notice       Schedule/Request and Notice Networks         Suilding 1005 Demolition (op<br>Building 1005 Demolition (op<br>Building 1005 Demolition (op<br>Building 1025 Post Tension So<br>Building 1030 Anchor Boit an<br>Building 1030 Anchor Boit an<br>Building 1030 Anchor B | Add to collection<br>View Condition<br>View Condition<br>Inspection<br>bur (optional)<br>our (optional)<br>our (optional)<br>d Hold Down (optional)<br>lab (optional)<br>lab (op | Click on "<br>Request I<br>then sele<br>inspection<br>like to sch                | Schedule or<br>nspection"<br>ct the type of<br>n you would<br>redule. |
| < Prev                                                                                                    | Tome<br>Search /<br>Recorr<br>Recorr<br>Recor<br>Recorr<br>Recorr<br>Recor<br>Recor<br>Recor<br>Recor<br>Recor<br>Recor<br>Recor<br>Recor<br>Recor<br>Recor<br>Recor<br>Recor<br>Recor<br>Recor<br>Recor<br>Recor<br>Recor<br>Recor<br>Recor<br>R | Building Permits Zoning Fire<br>explications<br>I B2015-06041:<br>I Status: Issued<br>cord info Conditions Conditions<br>I Status: Issued<br>Condition: Testing conditions on ive<br>Total Conditions: 3 (Notice: 3)<br>Conditions<br>Conditions: 3 (Notice: 3)<br>Conditions<br>Conditions Conditions on ive<br>Total Conditions: 3 (Notice: 3)<br>Conditions<br>Conditions<br>Conditi | Permits Public Works  International State State International Institution International Institution International Institution International Institution International Institution International Institution International Institution International Institution International Institution International Institution International Internation International Interna                                              | Add to collection<br>View Condition<br>View Condition<br>Inspectional<br>tional)<br>sur (optional)<br>or to pour (optional)<br>ab (optional)<br>lab (optional)<br>lab (optional)<br>lab (optional)<br>nry Unit (optional)<br>mry Unit (optional)<br>mry Unit (optional)                                                                                                    | Click on "<br>Request I<br>then sele<br>inspection<br>like to sch                | Schedule or<br>nspection"<br>to the type of<br>n you would<br>nedule. |
| Continue Cancel                                                                                                    | Inspect<br>Generation<br>Complete<br>There are                                                                                                    | Building Permits       Zoning       Fire         upplications       B2015-06041:       I         I Status: issued       Status: issued       Status: issued         cond info *       Conditions *       Conditions *         A notice was added to this record on 0 or Total Conditions: 3 (Notice: 3)       Status: issued         conditions: 3 (Notice: 3)       Status: issued         conditions: 4 added any inspection:       A addee to schedule or request on.         d       e no completed inspections on this record                                                                                                    | Permits Public Works  Pd/3/2016 Severity: Notice  Schedfulle/Request an Available Inspection Types (58) Show optional inspections Building 1004 Setbacks/Survy Building 1005 Demolition (op Building 1020 Foundation Pri Building 1020 Foundation Pri B                                              | Add to collection View Condition View Condition View Condition View Condition View Condition View Condition View Continual our (optional) tional onal nory Unit (optional) ning (optional)                                                                                                    | Click on "<br>Request I<br>then sele<br>inspection<br>like to sch                | Schedule or<br>nspection"<br>ct the type of<br>n you would<br>nedule. |
| Cancel                                                                                                    | Inspect                                                                                                    | Building Permits       Zoning       Fire         applications       IB2015-06041:       IS         IStatus:       Issued       Conditions @         Condition:       Telling conditions on live food Condition:       Conditions @         A notice was added to this record on 0       Condition: Telling conditions on live food Condition:       Conditions @         A notice was added to this record on 0       Condition:       Telling Conditions @       Conditions @         A notice was added to this record on 0       Condition:       Telling Conditions @       Conditions @         A notice was added to this record on 0       Condition:       Telling Conditions @       Conditions @         A notice was added to this record on 0       Condition:       Telling Conditions @       Conditions @         A notice was added to request on:       A above to schedule or request on:       A above to schedule or request on:       A         a add above to schedule inspections on this record       A completed inspections on this record       A                                                                                                    | Permits       Public Works         Normality       Public Works         Severity:       Notice         Statistics       Image: Severity in the severity in the severe severity in the severity in the severity in the severe                                                                                                    | Add to collection                                                                                                    | Click on "<br>Request I<br>then sele<br>inspection<br>like to sch<br>like to sch | Schedule or<br>nspection"<br>to the type of<br>n you would<br>redule. |
|                                                                                                    | Home<br>Search /<br>Recorr<br>Recorr<br>Recor<br>Recorr<br>Recor<br>Recorr<br>Recor<br>Recor<br>Recor<br>Recor<br>Recor<br>Recor<br>Recor<br>Recor<br>Recor<br>Recor        | Building Permits Zoning Fire<br>populations<br>B2015-06041:<br>I Status: Issued<br>Condition: Testing conditions on the<br>Condition: Testing conditions on the<br>Total Condition: 3 (Modice: 3)<br>Condition: 3 (Modice: 3)<br>Conditions<br>Condition: 3 (Modice: 3)<br>Conditions<br>Conditions: 3 (Modice: 3)<br>Conditions<br>Conditions: 3 (Modice: 3)<br>Conditions<br>Conditions: 3 (Modice: 3)<br>Conditions<br>Conditions: 3 (Modice: 3)<br>Conditions<br>Conditions: 3 (Modice: 3)<br>Conditions<br>Conditions: 3 (Modice: 3)<br>Conditions<br>Conditions: 3 (Modice: 3)<br>Conditions<br>Conditions: 3 (Modice: 3)<br>Conditions<br>Conditions: 3 (Modice: 3)<br>Conditions<br>Conditions: 3 (Modice: 3)<br>Conditions<br>Conditions: 3 (Modice: 3)<br>Conditions<br>Conditions: 3 (Modice: 3)<br>Conditions<br>Conditions: 3 (Modice: 3)<br>Conditions: 3 (Modice: 3)<br>Co                                                                                                    | APPENTIS Public Works  APPENTIS Public Works  APPENTIS Public Works  APPENTIS Public Works  APPENTIS Public Works  APPENTIS Public Point Part Part Part Part Part Part Part Par                                                                                                    | Add to collection       View Condition       View Condition       u Inspectional)       tional)       our (optional)       d Hold Down (optional)       data (optional)       lab (optional)       ior (optional)       ing (optional)       ing (optional)       1     2       3     4                                                                                                    | Click on "<br>Request I<br>then sele<br>inspection<br>like to sch<br>like to sch | Schedule or<br>nspection"<br>to the type of<br>n you would<br>redule. |

**Building and Safety Division Permit Service Center** 1947 Center St. Third Floor Berkeley, CA 94704 510-981-7500 TDD: 510-981-7450 permits@cityofberkeley.info

| To continue, select a<br>All Day radio button<br>select another day.                                                                                                    | In appointment date by clicking a link on the calendar below<br>is grayed out, there are no more available inspection time                                                                                                    | ow. Please note: If the<br>s for that day. Please                     | inspection. Da<br>blue are availa<br>dates are unav                                                                                  | tes in<br>ble. Grey<br>⁄ailable                                                 |
|----------------------------------------------------------------------------------------------------|----------------------------------------------------------------------------------------------------|-----------------------------------------------------------------------|----------------------------------------------------------------------------------------------------|---------------------------------------------------------------------------------|
| Image: Second state         Image: Second state         Image: Second state | Fr         Sa         Sa         Value         Tu         Value         Sa         Sa         Value         Tu         Value         Value         < | 10 17 Fr Sa<br>1 1<br>1 4 15<br>20 21 22<br>27 28 29<br>Next >        | Next you must<br>Day" under ava<br>times.                                                                                            | click "All<br>ailable                                                           |
| Available Times for Fri<br>All Day Continue                                                                                                    | day, Sep 09 2016                                                                                                    |                                                                       | If you are unab<br>select "All Day"<br>date you have<br>that means the<br>inspectors are                                             | ole to<br>' for the<br>selected,<br>e<br>fully                                  |
|                                                                                                    | Click "Continue" to go to the next step.                                                                                                    |                                                                       | booked and yo<br>select a differe                                                                                                    | u must<br>ent day.                                                              |
| Schedule/Re<br>Inspection type: Bui<br>Location and Conta<br>Verify whether the loc<br>Location<br>2120 MILVIA St<br>94704                                                                                                    | Equest an Inspection<br>Iding 1005 Demolition<br>Int<br>cation and contact person for the selected inspection are co                                                                                                    | After<br>cust<br>insp<br>Cont<br>cont                                 | r picking a date, y<br>omize your conta<br>ection by clicking<br>tact." After select<br>act, click continu<br>e onto the next s      | you can<br>loct for this<br>g "Change<br>ling your<br>le to<br>tep.             |
| Contact<br>Jimmy Doolittle<br>(\$10)\$55-1212<br>Change Contact V                                                                                                    | 1                                                                                                    | It is f<br>you p<br>be re                                             | nelpful for City In<br>provide a contact<br>eached at the job                                                                        | spectors if<br>who can<br>site.                                                 |
|                                                                                                    | Specify another person (for this in<br>First Name Middle Nam<br>Phone Number<br>Submit Cancel                                                                                                    | nspection only)<br>ne *Last Nam                                       |                                                                                                    |                                                                                 |
| Schedule/Requestion<br>Confirm Your Selection<br>Please confirm the details<br>Inspection Type:<br>Date and Time:<br>Location:<br>Contact:                                                                                                    | Jest an Inspection<br>below and click the Finish button to sched<br>Building 1005 Demolition<br>09/09/2016<br>2120 MILVIA St<br>94704<br>Jimmy Doolittle (510)555-1212                                                                                                    | dule the inspect                                                      | When you are say<br>our inspection<br>contact, you car<br>optional commen<br>nstructions for<br>nspector by clic<br>additional Notes | atisfied with<br>date and<br>include<br>ents or<br>your<br>sking "Includ<br>s." |
|                                                                                                    |                                                                                                    |                                                                       |                                                                                                    |                                                                                 |
| Include Additional Note                                                                                                    |                                                                                                    |                                                                       |                                                                                                    |                                                                                 |
| Include Additional Note                                                                                                    | Cancel Include Additional No<br>Optional Comments or                                                                                                    | otes<br>Instructions for your li                                      | nspector:                                                                                                    |                                                                                 |
| Include Additional Note                                                                                                    | Cancel (Please include an alter<br>provided in your applice                                                                                                    | otes<br>Instructions for your li<br>nate phone number if a<br>ation.) | nspector:<br>different from the contac                                                                                               | //<br>t information                                                             |

### RESCHEDULE

| fome Building Permits Zoning Fire Permits P                                                                                                    | ublic Works                      | To reschedule an existing inspection appointment.    |
|----------------------------------------------------------------------------------------------------|----------------------------------|------------------------------------------------------|
| Record B2015-06041:<br>Permit                                                                                                    | Add to colle                     | under "Inspections," select<br>"Actions" next to the |
| Record Info  Conditions                                                                                                    |                                  | reschedule.                                          |
| A notice was added to this record on 06/13/2016.<br>Condition: Testing conditions on live Severity: Notic<br>Total Conditions: 3 (Notice: 3)                                                         | ve View Condit                   | Select "Reschedule" from<br>the drop down menu and   |
| Upcoming (1)<br>Schedule or Request an Inspection<br>Click the link above to schedule or request one.<br>09/09/2016 at TBD Scheduled Building 1005 Demolition (557774)<br>Inspector: Bradley Rudolph | Actions  View Details Reschedule | scheduling an inspection.                            |
| Completed (1)<br>Cancelled - 1<br>Cancelled Building 1035 Post Tension Slab (558506)<br>mcelled by: Sabrina Rozetti on 09/01/2016 at 11:28 AM                                                        | Cancel View Details              |                                                      |

### CANCEL

| Orme         Building Permits         Zoning         Fire Permits         Public Works           Search Applications                                                                                                    | collection                                                                                                   | To cancel an existing<br>inspection, under<br>"Inspections," select "Actions"<br>next to the appointment that<br>you wish to cancel. |
|----------------------------------------------------------------------------------------------------|----------------------------------------------------------------------------------------------------|----------------------------------------------------------------------------------------------------|
| A notice was added to this record on 06/13/2016.<br>Condition: Testing conditions on live Severity: Notice<br>Total Condition: 3 (Notice: 3)<br>Inspections<br>Upcoming (1)<br>Schedule or Request an Inspection<br>Cick the link above to schedule or request one.<br>00902016 at TIDS Demokition (557774)<br>Actions • | Candition                                                                                                    | Select "Cancel" from the drop down menu.                                                                                             |
| Inspector: Bradley Rudolph View Details Record Completed (1) Cancelled Fullding 1035 Post Tension Stab (558506) coelled by: Sabrina Rozetti on 09/01/2016 at 11:28 AM View Details                                                                                                    | Cancel Inspect<br>Confirm Your Selection<br>Please confirm the details<br>Inspection Type:<br>Date and Time: | tion<br>b below and click the Cancel Inspection button to Cancel the inspection.<br>Building 1005 Demolition<br>09/09/2016           |
| Select "Cancel Inspection"<br>from the pop-up menu to<br>confirm your cancelation.                                                                                                    | Location:<br>Contact:<br>Cancel Inspection                                                                   | 2120 MILVIA St<br>94704<br>Pamela Johnson 5109817519                                                                                 |

#### **Building and Safety Division Permit Service Center**

![](_page_10_Picture_1.jpeg)

# Troubleshooting

### **TROUBLESHOOTING QUESTIONS**

If you still have questions or issues navigating through our online permit program, please answer <u>ALL</u> of the following questions and email them to <u>buildingandsafety@cityofberkeley.info</u> so we can assist you.

- 1. What is the permit number and property address?
- 2. What is your name and contact phone number?
- 3. What is the email that was used to create your Online Permit account? If multiple accounts have been created, please provide all of the emails used.
- 4. Please provide a brief description of the problem encountered.

![](_page_11_Picture_0.jpeg)

THANK VOU